# **GEN 3 INSTRUCTIONS - DO NOT DISCARD**

Here are some tips to help you enjoy your new all-in-one Starlink conversion

### NETWORK

- The DEFAULT Network Name will be STARLINK or STINKY in all capital letters with no password.
- To change the wifi name and add a password for initial setup after applying power to your conversion, proceed to step 6 below. If you have forgotten your wifi password and need to reset the router, please follow all the steps below.
- 1. If equipped, remove the metal mounting bracket from the rear of the dish to uncover the black rubber plug.
- 2. Remove the black rubber plug.
- 3. Apply power to the Starlink conversion.
- 4. Utilize a small non-metallic object to depress the blue reset button behind the rubber plug.
- 5. Reinstall the black rubber plug.
- 6. Connect to the wifi named STARLINK or STINKY.
- 7. Open the Starlink app and select "Router Not Configured" or go to "SETTINGS" then "ROUTER" to rename the wifi name and password.
- \*\*\*You must be logged in to the dishes associated account on the Starlink app to change the wifi name and password.\*\*\*

## ELECTRICAL

- \*\*\*PAY CLOSE ATTENTION TO THE + AND POLARITY. WIRING IN REVERSE WILL RUIN THE UNIT WHICH IS NOT COVERED UNDER WARRANTY.\*\*\*
- Hardwire the provided receptacle and wiring harness DIRECTLY to the battery if at all possible **WITH THE PROVIDED 10GA WIRING HARNESS AND FUSE.**
- For more flexible/temporary use, you can find the provided 12v cigarette lighter adapter tip that will also thread onto your Starlink's male plug, there is a replaceable fuse in this tip also.

#### SNOW MELT MODE

• **Turn Snow Melt OFF using the Starlink App.** You must be logged into your associated Starlink account within the app. Just brush it off, it will work MUCH FASTER and does not drain your battery.

#### MOUNTING

- Mount on a roof location that DOES NOT POOL WATER, many RV roofs hold a lot of water near awnings, etc. the unit is sealed up, but not submersible.
- WE DO NOT RECOMMEND UTILIZING SUCTION CUPS FOR MOUNTING

Please feel free to reach out with any questions/concerns to: info@uniquecomponentry.com

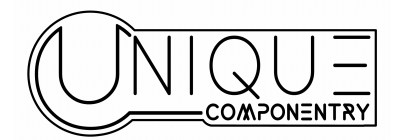